### **SOLAR** PRO. Goodwe inverter connection

#### How do I connect my goodwe inverter?

2. Make sure your Goodwe inverteris powered ON and select next. 3. Select the Go Into WLAN setting interface button, a pop up will appear with all the information you need to connect to your inverter network.

#### How do I connect a goodwe SEMs inverter?

Within the Goodwe SEMS Portal app,select Next again. When prompted,select "the desired wireless network for the inverter" (your home WiFi network) and select Connection. You've successfully configured your inverter and the power light or WiFi light should now be solid (no flashing).

Can I change the battery model of my goodwe hybrid inverter?

Battery models are subject to change without prior notice. This is an instruction for quick installation of GOODWE hybrid inverters (ARM version 11or higher) and BYD-Box Premium HVM or HVS battery. For details of the connection or commissioning, please go to user manual of the inverter and the battery if you cannot find it in this instruction.

How do I add a goodwe solar inverter to the energy app?

To add your GoodWe solar inverter to the Energy App you need your GoodWe Username and Password. These are the same credentials used for the GoodWe SEMS portal-app for monitoring your solar panels. For this functionality Energy+and a GoodWe inverter with a internet connection are required. The API data is available in the Energy app per 15 minutes.

Do I need a goodwe inverter to use energy+?

For this functionality Energy+and a GoodWe inverter with a internet connection are required. The API data is available in the Energy app per 15 minutes. It is not possible to view the live data like with the HomeWizard kWh Meter or P1 Meter.

How do I connect my inverter to my router?

Step 2 for WiFi function only. 5-pin Communication Port of the Inverter Step 3 - Step7 for LAN function only. Step 1 Power on the inverter. Step 2 Power on the router. Step 3 Check the indicators on the Kit and the inverter to confirm the communication status of the kit. The Wi-Fi/LAN Kit is powered on.

When prompted, select "the desired wireless network for the inverter" (your home WiFi network) and select Connection. You've successfully configured your inverter and the power light or WiFi light should now be solid (no flashing).

Click "WiFi" Configuration" in login page. 2. Or click the third one in tab bar. 3. Power on Inverter, then click"Next". 4. Click "Go into WLAN setting interface". 5. Connect to Solar-WiFi (password: ...

re erer e oo er V1.3-2024-11-20 5 Step 3 Connect Ezlink to set the master inverter"s parameter; Set the

## **SOLAR** PRO. Goodwe inverter connection

parameters for parallel network based on the hints on UI and actual applied scenarios. ...

4. Move Wireless Router closer to the inverter or use a wireless repeater to enhance WiFi signal. 6 WiFi LED indicator blinks four times continuously when all ...

Read on for a guide on how to reconnect your Goodwe inverter to WiFi so that you can take full advantage of your solar energy system and its monitoring platform. Step 1. Download and install the latest SEMS portal app. Ensure ...

GoodWe ES G2 + Diesel Generator Solution. In view of this application, Goodwe developed and researched a function into the hybrid inverter of ES G2, providing the compatibility with the diesel generator which is ...

As the nominal output voltage of most GoodWe single-phase solar inverters are 230V with neutral wire, so it does not connect as usual. Solutions as below: By connecting two phases of the grid (phase voltage is 100V, 110V, ...

One battery bank cannot be connected to multiple inverters. Different CTs cannot connect to the same line cable. Generator Incompatible battery Back-Up On-Grid Back-Up Battery On-Grid... Page 10: Mounting 02 Installation Instructions ...

You may do configuration and debugging based on the corresponding parameters of inverter on Promate, which is a GoodWe software designed for function configuration of ...

Completely switching off the inverter and let it restart helped most of the times. Now I observed that I can recover the situation way better by disabling the integration for a few minutes and enabling it then again. This ...

User Manual V1.6-2022-01-05 01 Introduction The A-ES series, also called hybrid or bidirectional solar inverters, provides energy management in a PV system that includes solar modules, a battery, loads, and utility grid connection. Energy ...

Via Browser Preparation Power on the inverter. Make sure the router is turned on. Switch on the WLAN of laptop. 1. Look for the WiFi signal "Solar-WiFi\*" (\*means the last 8 characters of the ...

Goodwe GW5048D-ES Manual Online. Download or read online manual, installation instructions, specifications, pictures and questions and answers ... occurs ERROR ...

GoodWe Inverter The GoodWe integration will poll a GoodWe solar inverter over the local network and present its runtime values as sensors in Home Assistant. It works with GoodWe ET, EH, BT, BH, ES, EM, DT, MS, D-NS, XS and BP ...

# **SOLAR** PRO. Goodwe inverter connection

Hi. Been trying to get some code to read RS485 on my GoodWe inverter but all attempts so far have failed. Is your code available somewhere online if you are happy to share your approach. Had Emoncms up and running ...

Paralleling system of GoodWe three phase hybrid inverter is a solution for system capacity extension from 15kW up to 100kW. It is suitable for: GoodWe ET and BT series ...

In compliance with the IEC standards, GoodWe inverter MT series would get starting at the PV input voltage of 200V, which means the LED lights and/or the LCD screen of ...

Before any wiring connection or electrical operation on inverter, all DC and AC power must be disconnected from inverter for at least 5 minutes to make sure inverter is totally isolated to avoid electric shock.

Read on for a guide on how to reconnect your Goodwe inverter to WiFi so that you can take full advantage of your solar energy system and its monitoring platform. Step 1. ... Connect your smart device to WiFi to WiFi "Solar-Wifi" or ...

Step 2: Connect device WiFi. Open up the WiFI Settings on your smartphone or tablet and find your solar inverter network " Solar-WiFi#####" and enter the password "12345678".. Once you"ve connected to the inverter network, ...

Web: https://bardzyndzalek.olsztyn.pl

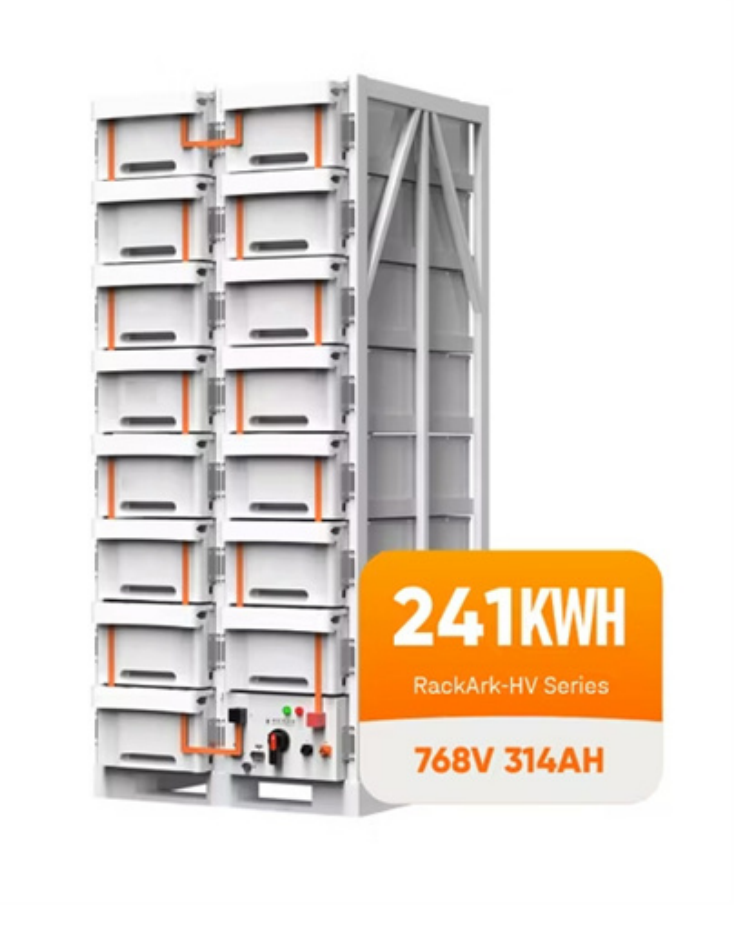